# 物业宝后台使用说明

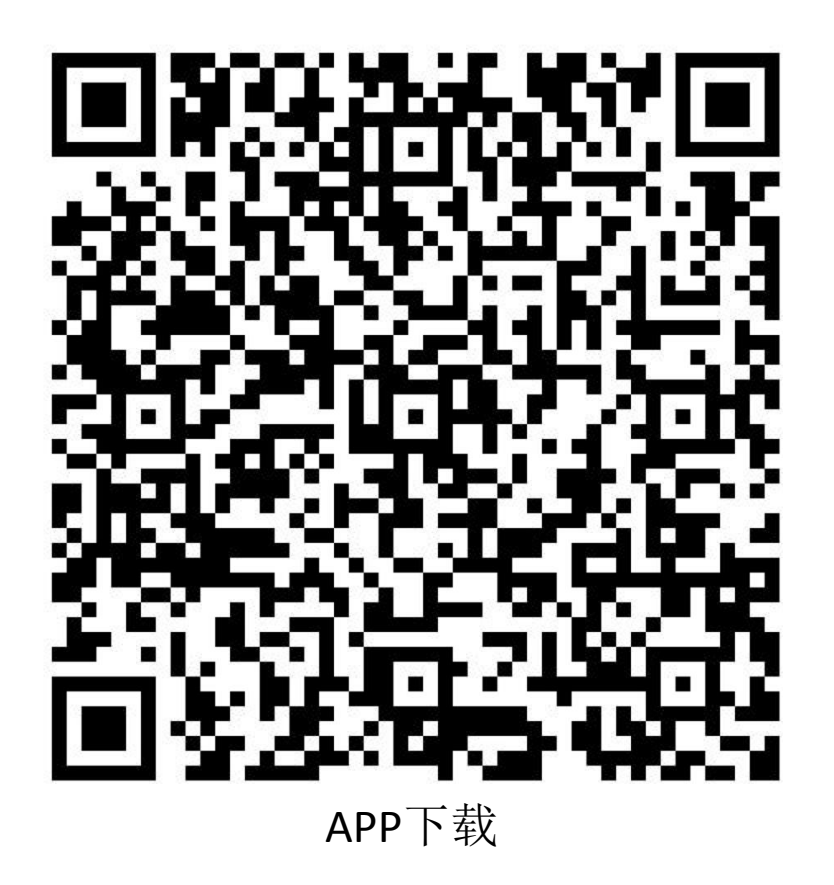

版本1.0

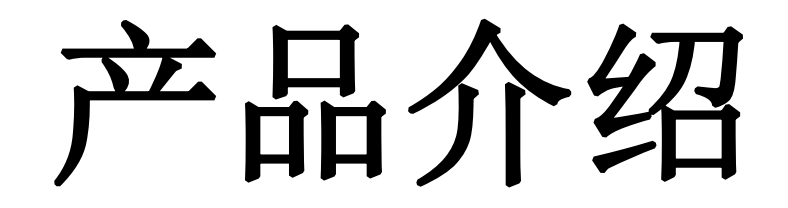

本产品是基于国际通用的sip、onvif协议设计开发,为用户提供基于云平台的视频音频服务,目标是创造新型管理服务模式的智慧社区。

管理网页是给物业管理员管理小区内云联APP用户以及维护系统提供的一个方便,快捷的管理平台。在此平台上可以实现对APP用户的注册,验证,修改以及删除等相关操作。同时也可在此管理网页上完成对APP的消息推送以及门口机广告的推送。通过管理网页可以实现对辖区内APP用户资料的方便快捷有效的管理。

账号创建

在使用前,请先与厂家联系以创建小区。创建小区时,请提供 小区名称、小区的所在地址。每单元需要的门口机数,以及小区内 围墙机与管理机的数目。

创建小区后,后台服务人员会为您注册小区管理账号。 请预先提供所要求的账号、称呼及电话等。

账号初次登陆

小区创建完毕后,后台会为您注册一 个(默认,如需额外小区管理账号请与后 台管理声明)管理账号,请登录管理网站

#### https://wuye.jhws.top

- (不要用IE浏览器)
- ① 填写厂家提供的账号。
- ② 填写厂家提供的密码(默认密码123456,修改后填写修改后的密码)。
- ③ 确认账号密码无误后点击登录。

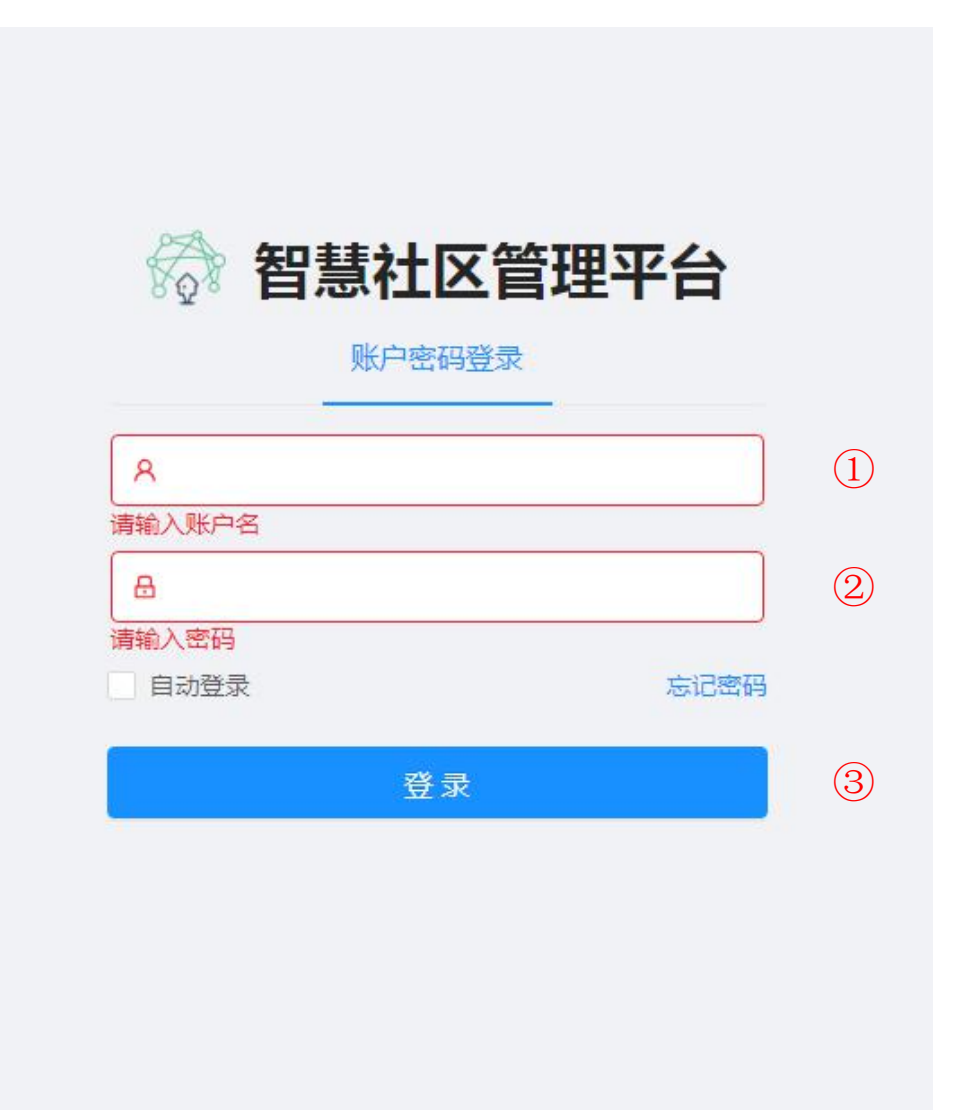

密码修改和找回

管理人员拿到账号后可以去个人中心 菜单下的账号设置里去修改密码。

- 修改密码:输入原始密码123456,再 输入两次新密码,点击确定修改。
- ② 替换手机: 替换建小区时预留的电话。
- ③ 替换邮箱: 替换预留的邮箱。(用于 密码找回)

| 💮 智慧社区管理平台                                         | ē                |                         |               | 0 🖓 🧑 |
|----------------------------------------------------|------------------|-------------------------|---------------|-------|
| 园 物业信息管理 ·                                         | 首页 / 个人中心 / 账号设置 |                         |               |       |
| 久 业主信息管理 ジング シング シング シング シング シング シング シング シング シング シ | 账号设置             |                         |               |       |
| 吊 门禁信息管理 🛛 🗸 🖌                                     |                  |                         | _             |       |
| ✓ 公告信息管理 ×                                         |                  | 账号密码操作                  | 修改密码 1        | \$    |
| □ 内容信息管理 🛛 🗸                                       | (                | 2 郑定安全手机                | 替换手机          |       |
| 白 记录信息管理 🛛 🗸 🗸                                     |                  | 鄉定安全邮稿                  | <b>替换邮箱</b> 3 |       |
| 名 个人中心 🔹                                           |                  |                         |               |       |
| 个人资料                                               |                  |                         |               |       |
| 账号设置                                               |                  |                         |               |       |
|                                                    |                  |                         |               |       |
|                                                    |                  |                         |               |       |
|                                                    |                  |                         |               |       |
|                                                    |                  |                         |               |       |
|                                                    |                  |                         |               |       |
|                                                    |                  |                         |               |       |
|                                                    |                  |                         |               | 1     |
|                                                    |                  | Copyright 2019 智慧社区管理平台 |               | l     |
|                                                    |                  |                         |               |       |
|                                                    |                  |                         |               |       |

## 小区信息管理

小区信息管理选项是用来查询小区基本信息和和创建小区的区 域、楼栋、单元和房间的功能,点击查看小区信息列表后可查看当 前小区的管理机和围墙机数量及小区密码、所在城市等基础信息。 点击查看房屋信息列表后可以查看当前小区的区域、楼栋和单 元信息及楼层房屋信息。物业人员可以添加和删除房屋信息。

小区信息列表

| 小区编号     | 小区名                |    | 小区所在城市      |                    | 创建时间                 | 操作   |
|----------|--------------------|----|-------------|--------------------|----------------------|------|
| 1        | 测试小区1              |    | 广东省/深圳市/宝安区 | 2020               | )-05-06 10:39:26.000 | 配置编辑 |
|          |                    |    |             |                    |                      |      |
| 心区配置     |                    | ×  |             |                    |                      |      |
| * 管理机数量: | 0 📀                |    |             |                    |                      |      |
| * 围墙机数量: | 0                  |    | 添加小区        |                    | X                    |      |
| * 门禁卡类型: | IC卡模块 V            |    |             |                    |                      |      |
| * 小区密码:  | 135166             |    | * 小区名和      | R: 测试小区1           | ٢                    |      |
| * 业主角色组: | 702858551252619264 |    | * 所在城市      | 5: 广东省 / 深圳市 / 宝安区 | × 📀                  |      |
|          |                    |    |             |                    |                      |      |
|          | 取消                 | 确定 |             |                    | 取消 确定                |      |

返回

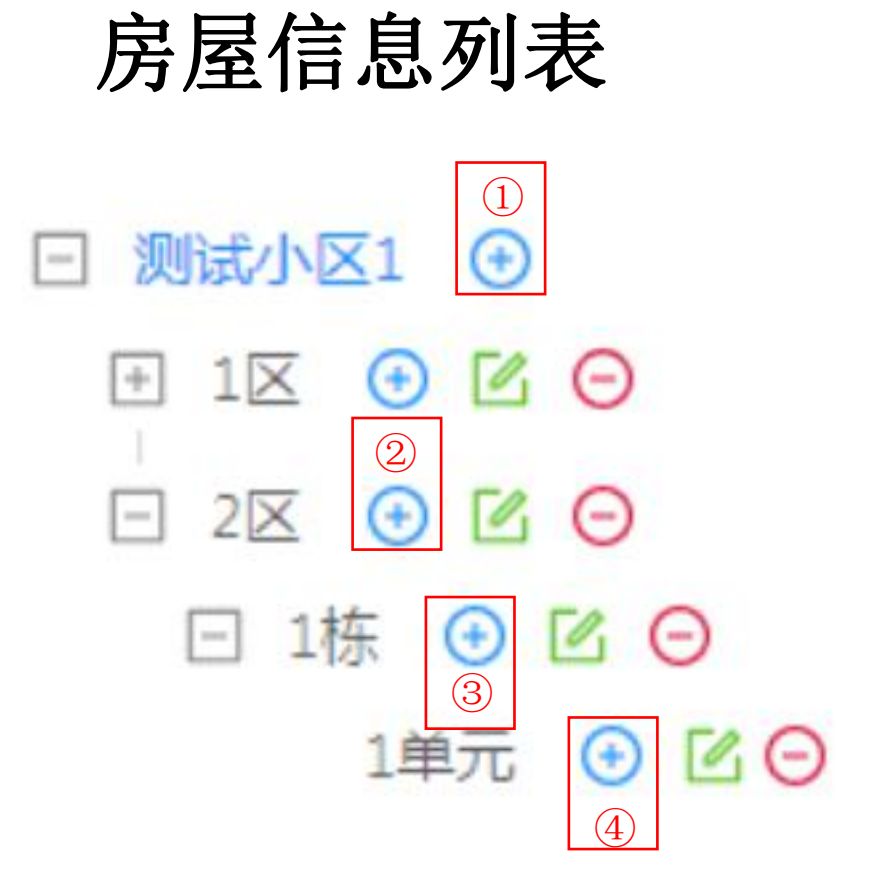

- ① 添加区域
- ② 添加楼栋
- ③ 添加单元
- ④ 添加楼层和房间

- 📀 添加区域、楼栋、单元、房间等。
- 📝 编辑修改区域、楼栋、单元、房间的信息。
- 😑 删除区域、楼栋、单元、房间等

### 添加区域 🖃 测试小区1 🕀 + 1X 📀 🗹 Θ 2 🖸 🖸 🖸 □ 1栋 🕑 🖸 Θ 1单元 🕑 🖸 Θ

| 添加区域 |        |    | Х  |
|------|--------|----|----|
|      | *区域编号: |    |    |
|      | *区域名称: | 2  |    |
|      | 车场编号:  |    |    |
|      | 车场密钥:  |    |    |
|      |        | 取消 | 确定 |

- ① 区域编号(比如1区填写1)。
- ② 区域名称(区域编号填写1,自动生成 区域名称1区)。

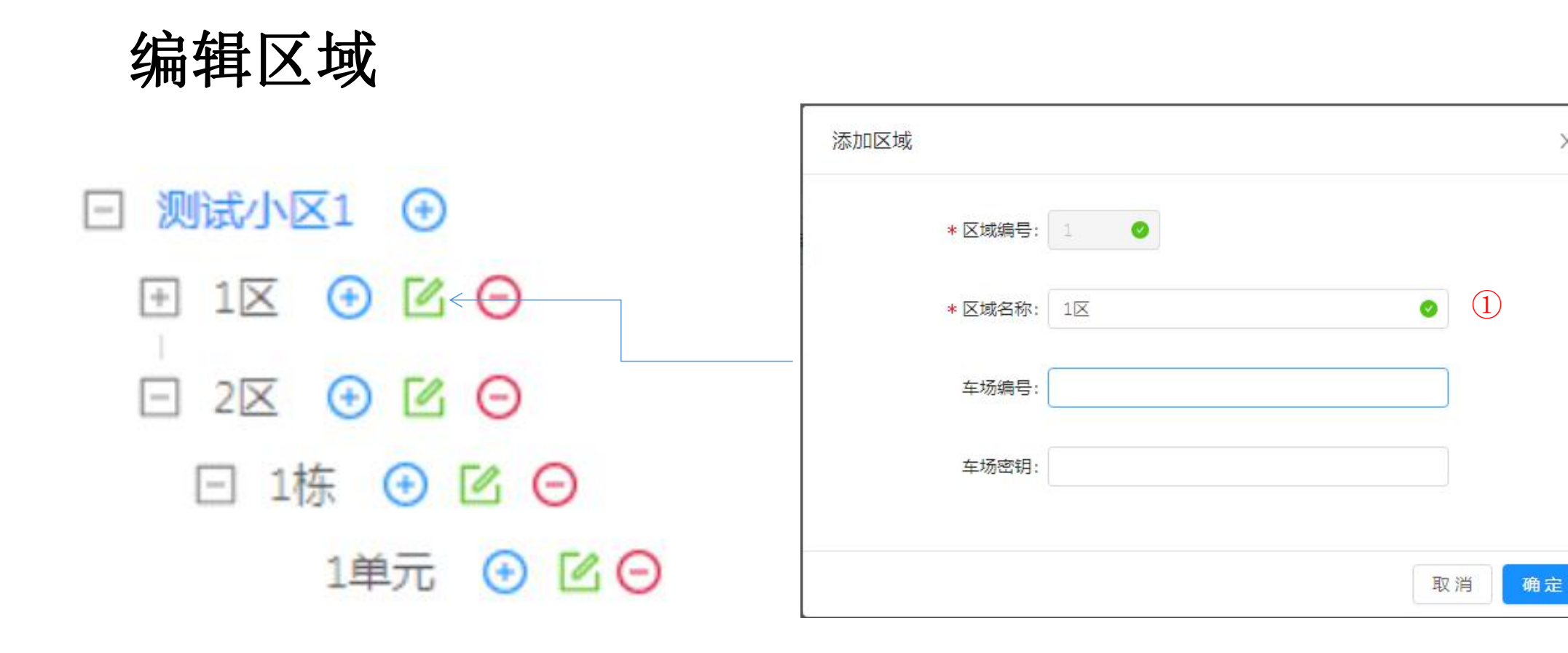

① 编辑区域的名称

Х

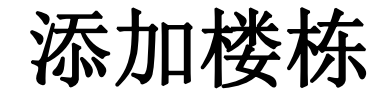

# □ 测试小区1 ④ ● 1区 ● □ ⑤ ● 1区 ● □ ● \* 楼栋编号: ● 2区 ● □ ● \* 楼栋3称: ● 1株 ● □ ● ● 1単元 ● □ ● ● ●

- \* 楼栋编号: 1 \* 楼栋名称: 2 取消 确定
- ① 楼栋编号(比如1栋填写1)。
- ② 楼栋名称(1栋编号填写1,自动生成 楼栋名称1栋)。

X

修改楼栋

🖸 测试小区1 🕣

🕂 1X 🕑 🗹 Θ

2 🖸 🕑 🖸 Θ

□ 1栋 🕑 🗹 🕞

#### 添加楼栋 Х 0 \* 楼栋编号: 1 0 (1)\*楼栋名称: 1栋 取消 确定 1单元 🕑 🖸 Θ

编辑楼栋名称。 (1)

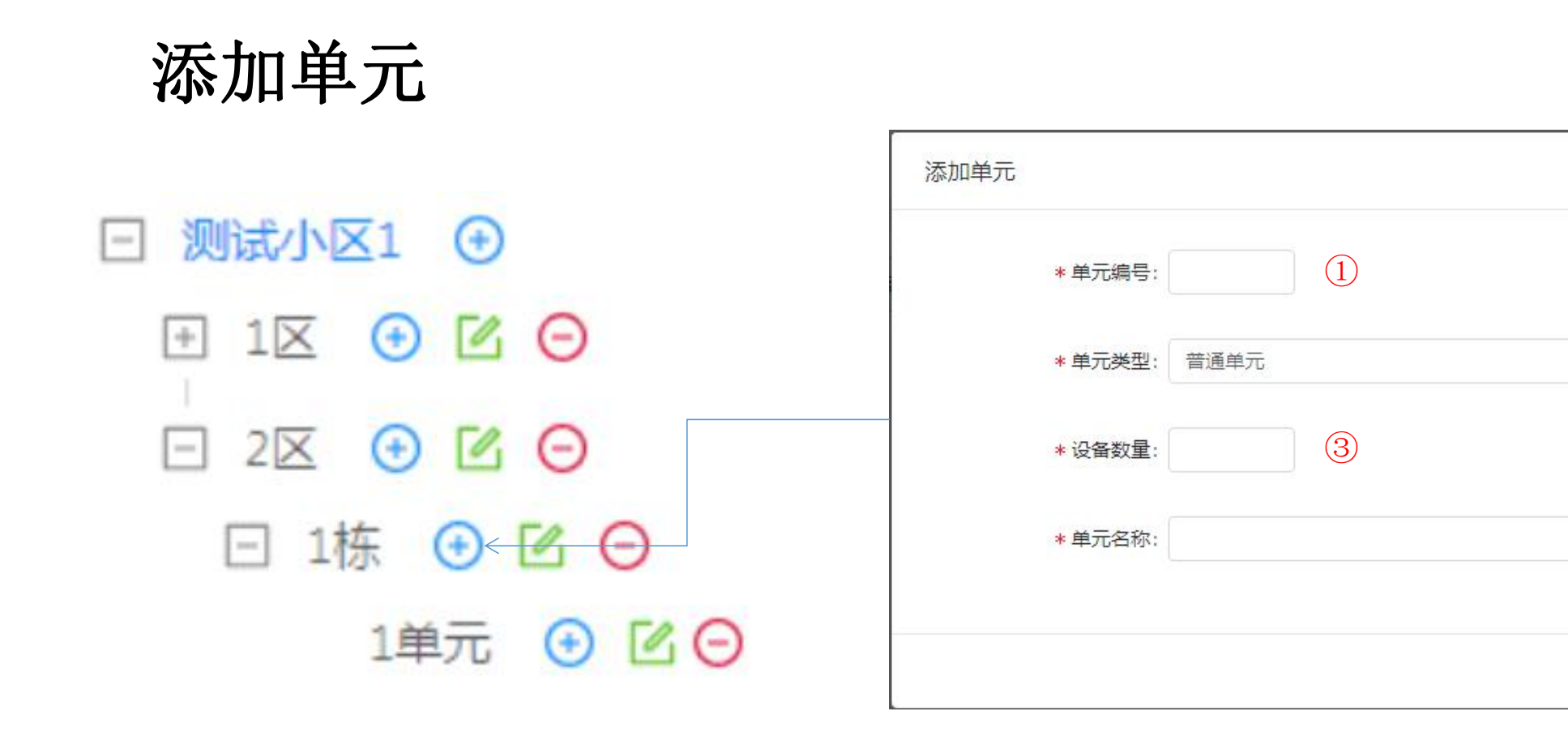

- ① 单元编号(比如1单元填写1)。
- ② 单元类型:普通单元、别墅单元。
- ③ 本单元的设备数量(如一台主门口机一台副就可以填2)。
- ④ 单元名称(1单元编号填写1,自动生成楼栋名称1单元)。

Х

(2)

(4)

确定

取消

× .

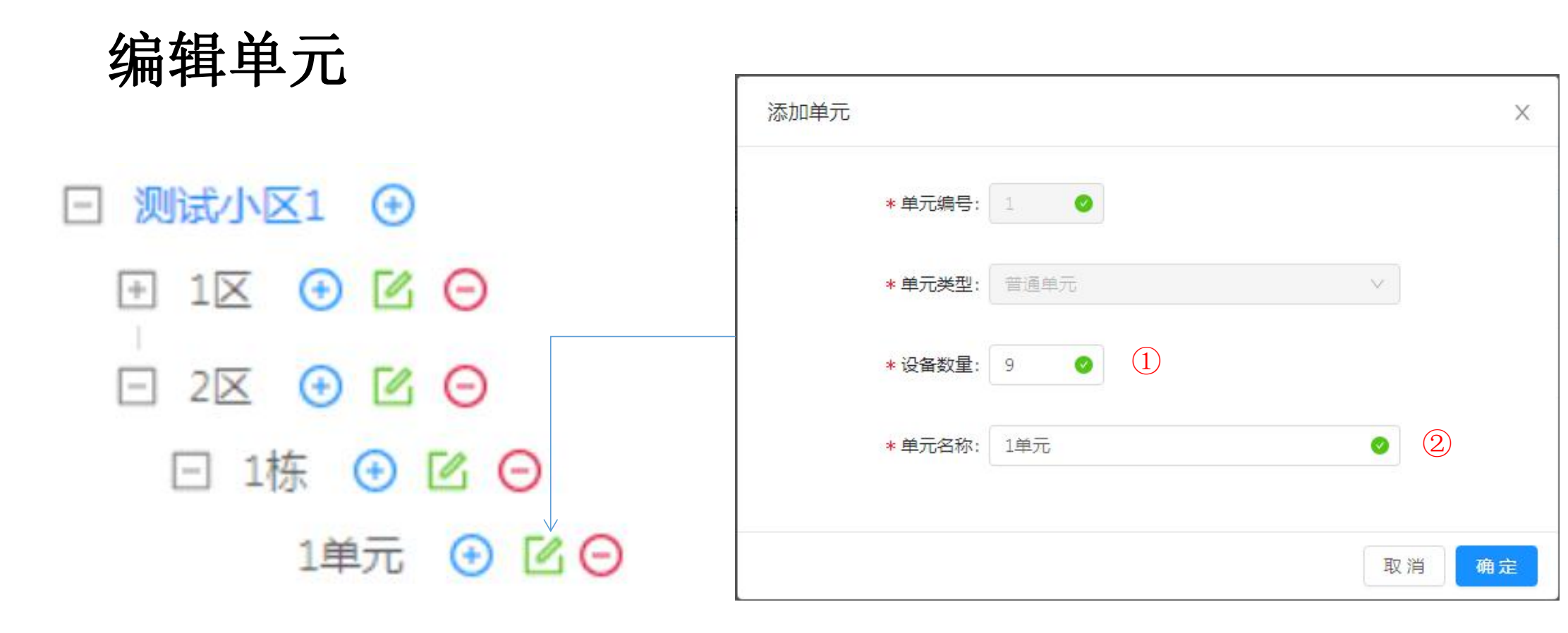

- ① 修改本单元门口机数量。
- ② 编辑单元的别名。

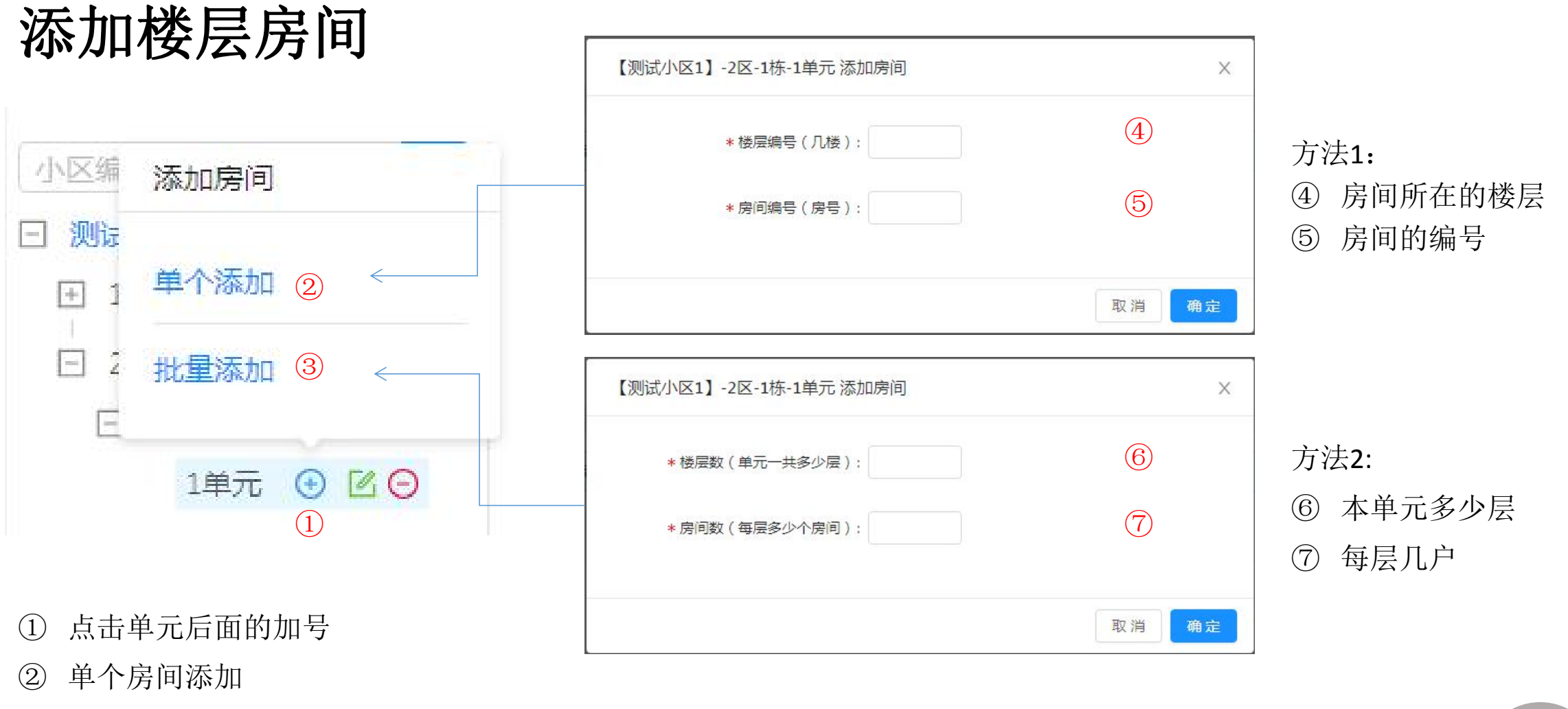

③ 批量添加本单元的全部房间

业主管理

业主信息管理是整个小区业主的列表,管理人员可以根据实际 情况来添加、修改或删除业主的信息。 管理业主权限(呼叫、呼叫转移、人脸权限等) 业主申请列表,下载业主申请二维码。

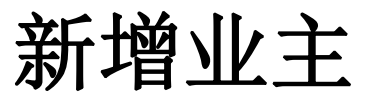

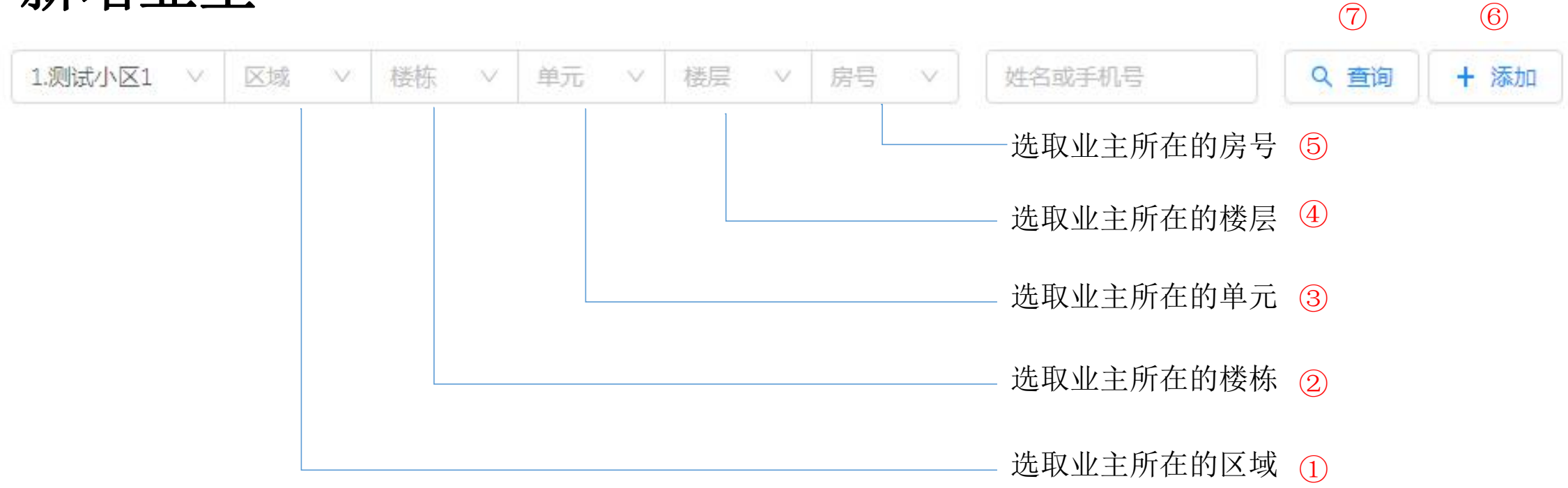

#### ▶ 创建业主:

创建业主是依次选择业主所在的区域、楼栋、单元、楼层、房号,最后点击添加。

- ▶ 查询业主:
- 1. 选择业主所在的区域、楼栋、单元、楼层、房号,最后点击查询
- 2. 填写姓名或手机号,最后点击查询

#### 填写业主信息

- ① 填写业主的姓名。(必填)
- ② 填写业主的手机号(手机号用于物业 宝(业主)APP的账号)
- ③ 选择业主的性别。
- ④ 选择业主的角色。(必填)
- ⑤ 填写业主的身份证号(可填写)
- ⑥ 填写业主的有邮箱(可填写)
- ⑦ 填写业主所在的城市(可填写)
- ⑧ 填写业主地址(可填写)
- ⑨ 保存业主的信息,点击确定。

| 添加业主 |                     | Х   |
|------|---------------------|-----|
| * 姓4 | z: 1                | I   |
| 手机号码 | ₽: +86 ∨ 2          | 1   |
| 性界   | 则: ● 男 ○ 女 ③        | 1   |
| * 角的 | ±: <u>₩</u> ± ∨ ⊘ 4 | ł   |
| 身份证书 | <b>5</b>            | 1   |
| 由日年  | ā: 6                |     |
| 户籍城r | ħ: 请选择城市 		 7       |     |
| 详细地  | 此: 详细地址 8           | l   |
|      | 取消                  | 确定  |
|      |                     | (9) |

业主列表

| 房间信息                       | 姓名        | 性别 | 身份证号 | 手机号码        | 籍贯 | 业主类型 | 更新时间                    | 操作          |   |
|----------------------------|-----------|----|------|-------------|----|------|-------------------------|-------------|---|
| 【测试小区1】-1区-1<br>栋-1单元-0502 | shuguotan | 男  |      | 18588209921 |    | 业主   | 2020-05-07 20:54:25.632 | 权限 人脸 编辑 删除 | 3 |

(1) (2)

| 人脸查看              |    |                         | ×        | 添加业主                                   |  |
|-------------------|----|-------------------------|----------|----------------------------------------|--|
| 人脸有效时间 永久有效       | Ë  |                         |          | ★姓名: shuguotan                         |  |
| 权限                | 状态 | 更新时间                    | 操作 十添加权限 | 字机管时: +86 ∨ 18588209921<br>性別: ● 男 ○ 女 |  |
| 【测试小区1】-1区-1栋-1单元 | 正常 | 2020-08-30 09:55:35.949 | 停用 删除    | *角色: 业主                                |  |
|                   |    |                         |          | 身份证号:                                  |  |
| 1                 |    |                         |          | 曲印箱:                                   |  |
| 1                 |    |                         |          | <b>户籍城市:</b> 请选择城市                     |  |
|                   |    |                         |          | i#iAltbab: ifiAltbab                   |  |

#### ③ 删除业主的信息。

注1: 当业主相关信息修改后,被修改的业 主的APP账号相关信息会随着修改而改变。 请小心修改,以免发生APP用户无法正常监 视与开锁等问题。

注2: 请慎用删除操作,一旦删除,则系统 内再无此账号的相关信息,APP用户信息将 无法回复,此账号的使用者将无法登陆物业 宝APP。开锁监视等权限将全部作废。

注3: 是否开通手机呼叫权限选项请谨慎开 启,开启后会产生话费消耗。

① 设置业主人脸的权限,设置有效时间、停用或添加权限。

② 编辑修改业主的信息。

Х

0

0

- v 🥑

取消 确定

业主权限管理

| 房间信息                       | 姓名        | 性别 | 身份证号 | 手机号码        | 籍贯 | 业主类型 | 更新时间                    | 操作         |
|----------------------------|-----------|----|------|-------------|----|------|-------------------------|------------|
| 【测试小区1】-1区-1<br>栋-1单元-0502 | shuguotan | 男  |      | 18588209921 |    | 业主   | 2020-05-07 20:54:25.632 | 权限人脸编辑删除 3 |

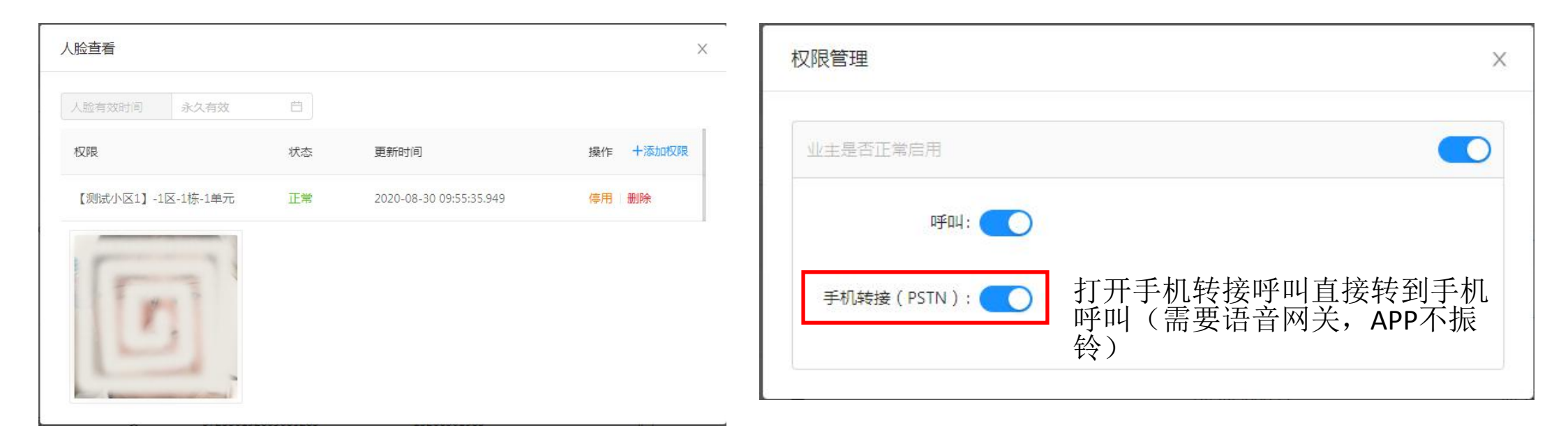

① 设置业主人脸的权限,设置有效时间、停用或添加权限。

② 管理业主APP呼叫权限和电话转移权限(电话转移权限需要小区绑定电话网关才能使用)。

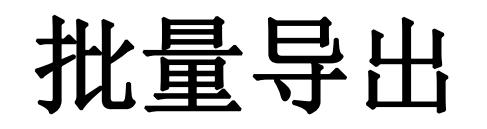

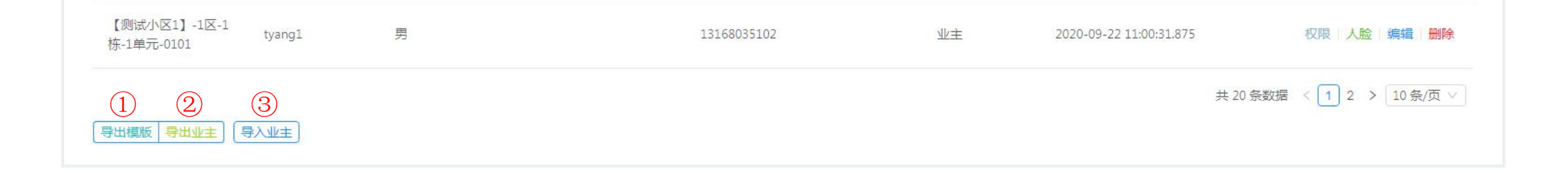

#### 在业主列表的下面有批量处理业主信息功能

- ① 导出模板,导出本小区所有单元的空白模板,填写好可以批量导入。
- ② 如果已经存在一些业主,可以导出小区业主列表。
- ③ 把填写好的业主表格,点击导入业主上传。(除了表格上的房号、姓名、手机号其他都不要改)

## 业主批量表格填写

| sil -    | A      | В                  | C                   | D                                     | E          | F    | G        | H               | 1     | J   | К    | L    | Μ | N   | 0 | Р | Q | R | S | -  |
|----------|--------|--------------------|---------------------|---------------------------------------|------------|------|----------|-----------------|-------|-----|------|------|---|-----|---|---|---|---|---|----|
| 1        |        |                    | 1区-1栋-1单元           |                                       |            |      |          |                 |       |     |      |      |   |     |   |   |   |   |   | ŕ  |
| 2        | 70′    | 754241621          | 0661376             |                                       |            |      |          |                 |       |     |      |      |   |     |   |   |   |   |   |    |
| 3        | 房号     | 姓名                 | 手机号码                |                                       |            |      |          |                 |       |     |      |      |   |     |   |   |   |   |   |    |
| 4        |        | $\bigcirc$         | $\bigcirc$          |                                       |            |      |          |                 |       |     |      |      |   |     |   |   |   |   |   | _  |
| 5        |        |                    | 3                   |                                       |            |      |          |                 |       |     |      |      |   |     |   |   |   |   |   |    |
| 7        |        |                    |                     |                                       |            |      |          |                 |       |     |      |      |   |     |   |   |   |   |   |    |
| 8        |        |                    |                     |                                       |            |      |          |                 |       |     |      |      |   |     |   |   |   |   |   |    |
| 9        |        |                    |                     |                                       |            |      |          |                 |       |     |      |      |   |     |   |   |   |   |   |    |
| 10<br>11 |        |                    | 打开下载的模              | 板或业主列表                                |            |      |          |                 |       |     |      |      |   | _   |   |   |   |   |   |    |
| 12       |        |                    |                     |                                       |            |      |          |                 |       |     |      |      |   |     |   |   |   |   |   | -  |
| 13       |        |                    | ① 填写业主/             | <b>房号(如101或0101)</b>                  | 0          |      |          |                 |       |     |      |      |   |     |   |   |   | [ |   |    |
| 14       |        |                    |                     | • • • • • • • • • • • • • • • • • • • |            |      |          |                 |       |     |      |      |   |     |   |   |   |   |   |    |
| 15       |        |                    | — ② 填写房号            | 内的业主(如张三)。                            | )          |      |          |                 |       |     |      |      |   | - F |   |   |   |   |   |    |
| 17       |        |                    |                     |                                       |            |      |          |                 |       |     |      |      |   |     |   |   |   |   |   |    |
| 18       |        |                    | 🗌 ③ 填写业主日           | 的手机号(用于组物)                            | 业宝(1       | と主)  | \PP的师    | 胀号,             | 没有    | 手机号 | 填NUI | L) 。 |   |     |   |   |   |   |   | -  |
| 19       |        |                    |                     |                                       |            |      |          |                 |       |     |      |      |   |     |   |   |   |   |   |    |
| 20       |        |                    | □ ④ 本小区单式           | 元列表,填写业主信。                            | 息请核实       | と単元( | 信息后      | 再填。             |       |     |      |      |   |     |   |   |   |   |   |    |
| 21       |        |                    |                     |                                       | _ ,, ,, ,, | •••  |          |                 |       |     |      |      |   |     |   |   |   |   |   |    |
| 22       |        |                    | - 除了房号、姓:           | 名。手机号码外的其                             | 他信息语       | 青不要  | <b>ົ</b> | 韵, <del>《</del> | 会影响   | 提交。 |      |      |   |     |   |   |   | - |   |    |
| 23       |        |                    |                     |                                       |            |      |          |                 |       |     |      |      |   |     |   |   |   |   |   | -  |
| 25       |        |                    |                     |                                       |            |      |          |                 |       |     |      |      |   |     |   |   |   |   |   |    |
| 26       |        |                    |                     |                                       |            |      |          |                 |       |     |      |      |   |     |   |   |   |   |   |    |
| 27       |        |                    |                     |                                       |            |      |          |                 |       |     |      |      |   |     |   |   |   |   |   |    |
| 28       |        |                    |                     |                                       |            |      |          |                 |       |     |      |      |   |     |   |   |   |   |   |    |
| 29       |        |                    |                     |                                       |            |      |          |                 |       |     |      |      |   |     |   |   |   |   |   | _  |
| 30       |        |                    |                     |                                       |            |      |          |                 |       |     |      |      |   |     |   |   |   |   |   | -  |
| 31       |        |                    |                     |                                       |            |      |          |                 | -     |     |      |      |   |     |   |   |   |   |   | -1 |
| 33       |        |                    |                     |                                       |            |      |          |                 | -     |     |      |      |   |     |   |   |   |   |   |    |
| 34       |        |                    |                     |                                       |            |      |          |                 |       |     |      |      |   |     |   |   |   | 返 | ы | -  |
| 35       | (A     | 1)                 |                     |                                       |            |      |          |                 |       |     |      |      |   |     |   |   |   |   |   | _  |
| 36       | 4      | シ                  |                     |                                       |            |      |          |                 |       |     |      |      |   |     |   |   |   |   |   |    |
| 37       | 10 11  | 佐 1 始テ 1 1 1 1 1 1 |                     |                                       | = _        |      |          |                 | 11    |     |      |      |   |     |   |   |   |   |   | -  |
|          | 112-11 | 14-14-1/5-1/5-     | 加至2 1位-1休-3年九 1位-1休 | ** 10 2位*1(赤*1年/1 1位*2(赤*1年)          | U T        |      |          |                 | 1.1.2 |     |      |      |   |     |   |   |   |   |   | 1  |

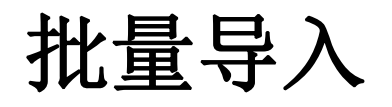

| 【测试小区1】-1区-1<br>栋-1单元-0101 tyang1 | 男 | 13168035102 | 业主 | 2020-09-22 11:00:31.875 | 权限 人脸 编辑 删除     |
|-----------------------------------|---|-------------|----|-------------------------|-----------------|
| 导出模版 导出业主 导入业主                    |   |             |    | 共 20 条数据                | < 1 2 > 10条/页 ∨ |

填写完业主信息后(除了房号、姓名。手机号码外的其他信息请不要修改),点击导入后会弹出导入选项,此时选择好需要导入的文件即可直接导入以表格存储的用户资料,由于格式问题,推荐先手动输入一些业主信息,按导出的 表格填写其余业主信息,防止因为表格格式上的错误而导入失败。

业主申请列表

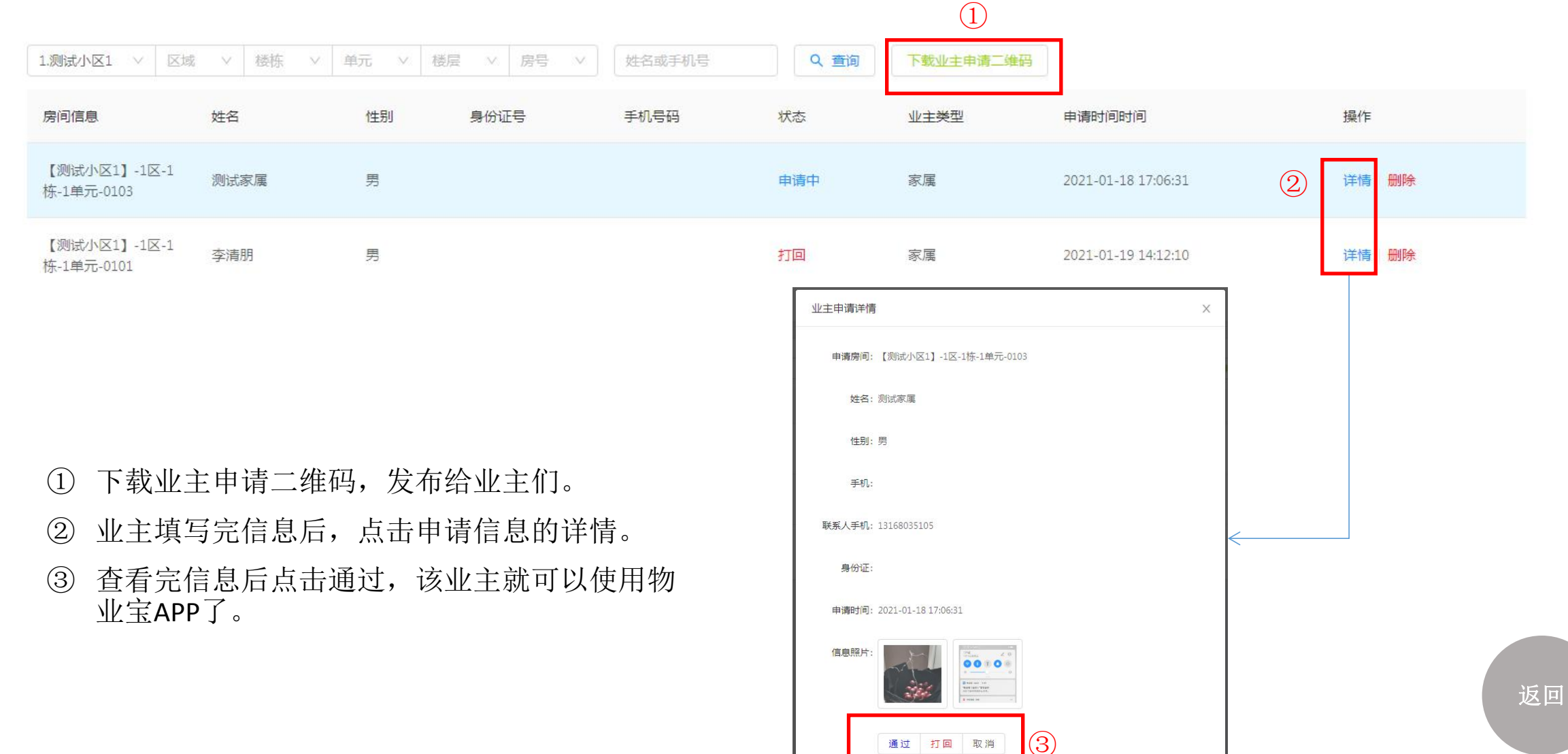

## 门禁信息管理

门禁信息管理远程管理本小区的设备,管理人员足不出户查看小区设备在线注册情况。

管理人员可以在后台远程给在线设备升级最新系统(升级该设备可能存在风险,如果正常使用中请不要随便升级)。

门禁卡列表是管理本小区门禁卡的停用、时效及停用。

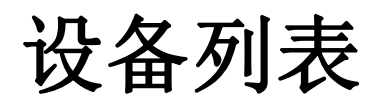

| 1.测试小区1 > 1区 > 1栋 > 1单元 | ~ Q | 、查询 + 绑定设备                           |          |      |                         |    |       |
|-------------------------|-----|--------------------------------------|----------|------|-------------------------|----|-------|
| 设备名称                    | 状态  | uid                                  | 版本号      | 设备类型 | 更新时间                    | 操作 |       |
| 【测试小区1】-1区-1栋-1单元-门口机2  | 离线  | e6e6bc76-c157-3d1f-9ffb-2102e819565d | 1.2.1.71 | 门口机  | 2020-12-03 02:03:21.440 | 升级 | 编辑 删除 |
|                         | 1   |                                      | 2        |      |                         | 3  |       |

设备列表是显示本小区所有注册过的设备,及目前设备的状态、版本号、类型等。也可以进行远程设备升级。 门禁信息管理-设备列表:

- ① 设备目前状态
- ② 设备的版本号
- ③ 对在线设备进行远程升级

门禁卡列表

| 1.测试小区1 > 区域 | ∨ 楼捺 ∨ 单 | 元 v 楼层 v 房号 v | ①     ②       Q 查询     发普通卡 | ③     ④       发超级卡     恢复白卡 |    |      |                     |
|--------------|----------|---------------|-----------------------------|-----------------------------|----|------|---------------------|
| 卡号           | 业主       | 房间信息          | 类型                          | 模式                          | 状态 | 有效日期 | 操作                  |
| 09E98CF6     |          | 【测试小区1】       | 超级卡                         | ic模式                        | 正常 | 永久有效 | 权限 时效 停用 删除 (5) (6) |

设备列表是显示本小区所有发过的ic卡/身份证,发普通、超级卡及卡的类型、有效时间等。也可以设置和停用。 门禁信息管理-门禁卡列表:

选取区域-楼栋-单元-楼层-房号

- ① 查询上选房间的所有卡
- ② 发普通IC卡(要有业主)
- ③ 发超级卡
- ④ 把已经发过的卡恢复
- ⑤ 设置卡的时效
- ⑥ 停用IC卡

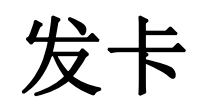

| 门禁卡                   | ×        | 添加超级卡            |      | ×            |     |
|-----------------------|----------|------------------|------|--------------|-----|
| 卡号:                   |          | <del>, 년</del> : |      |              |     |
| 业主: 测试宋<br>有效时间: 永久有效 |          | 有效时间:            | 永久有效 | <b></b><br>日 |     |
| R                     | 操作 十添加权限 |                  |      | 取消发卡         | l l |

返回

时效卡、停用和挂失

永久有效

AVAILY HISTORY

| 1.测试             | 小区1  | $\sim$   | 区域 | V  | 楼榜         | × V | 単元 > 楼层 > 房号 > | く査 | <b>海</b> 发普通卡 | 发超级卡恢复白卡 |     |                    |             |
|------------------|------|----------|----|----|------------|-----|----------------|----|---------------|----------|-----|--------------------|-------------|
| 卡号               |      |          |    |    | <u>AIK</u> | È   | 房间信息。          |    | 类型            | 模式       | 状态  | 有效日期               | 操作          |
| 09E98            | 3CF6 |          |    |    |            |     | 【测试小区1】        |    | 超级卡           | ic模式     | 正常  | 永久有效               | 权限 时效 停用 删除 |
|                  |      |          |    |    |            |     |                |    |               |          |     |                    |             |
| 永久有效             |      |          |    |    |            |     | 进场到期时间         |    |               |          |     |                    |             |
| « 〈 2020年12月 〉 » |      | 应洋土坝积加小门 |    | <  |            |     |                |    |               |          |     |                    |             |
|                  |      | Ξ        | 四  | 五  | 六          | B   | 永久有效 芭         | i  |               |          |     | 5-231 X02 T-MASS-1 | Ψ           |
| 30               | 1    | 2        | 3  | 4  | 5          | 6   |                |    |               |          | ? 确 | 定要停用该卡?            |             |
| 7                | 8    | 9        | 10 | 11 | 12         | 13  | 权限 时效 停用       | 删除 |               |          | 停   | 用该卡后,该卡将不能         | 能使用!        |
| 14               | 15   | 16       | 17 | 18 | 19         | 20  |                |    |               |          |     |                    |             |
| 21               | 22   | 23       | 24 | 25 | 26         | 27  |                |    |               |          |     |                    | 取消 停用       |
| 28               | 29   | 30       | 31 | 1  | 2          | 3   |                |    |               |          |     |                    |             |
| 4                | 5    | 6        | 7  | 8  | 9          | 10  |                |    |               |          |     |                    |             |

## 公告信息管理

公告信息管理远程管理本小区的门口机文字公告。 房屋通知物业中心把要发给业主的信息推送到业主的分机和手机APP端。

小区通知物业中心把信息推送到全部设备及APP端。

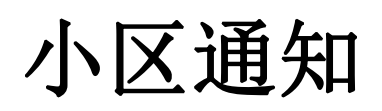

| 1.测试小区1 ∨ Q 查询 Q 小区 | <u>式通知</u>                                                                                                    |                         |                     |    |
|---------------------|----------------------------------------------------------------------------------------------------|-------------------------|---------------------|----|
| 标题                  |                                                                                                    | 展示时间                    | 发送时间                | 操作 |
| 测试测试                | [环球时报-环球网报道记者白云怡]中国外交部发言人汪文斌23日透露,<br>2018年7月和2020年1月,美国两次擅自开拆中方外交邮袋。事件发生后,中<br>方第一时间向美方严正交涉,美方并未否认相关事实,但一再以错误理由为<br>其自身行径开脱,推卸责任。美方此行为公然违反《维也纳外交公约》和<br>《维也纳领事关系公约》,严重侵害中方外交尊严和安全,应该受到谴责。 | 2020-07-23 至 2020-07-24 | 2020-12-03 02:21:01 | 删除 |

| * 标题:  |      |   |      | ( | $\widehat{1}$ |
|--------|------|---|------|---|---------------|
| *内容:   |      |   |      | ( | 2)            |
| *展示时间: | 开始日期 | ~ | 结束日期 |   | 3)            |

- ① 输入公告标题(如停水通知)。
- ② 通知的内容。
- ③ 展示时间。(时间1~60天)

#### 房间通知 2 1栋 1单元 ∨ 01 1.测试小区1 1区 V 01 Q查询 < 房间通知 (1)标题 展示时间 发送时间 操作 内容 演示 测试 2020-12-07 至 2020-12-07 删除 2020-12-07 01:44:20 发送通知 Х 3 \*标题: 选择要通知的房间。 (1)点击房间通知。 2 \*内容: 3 填写通知的标题和内容。 取消 确定

## 内容信息管理

管理人员可以在后台远程给在线设备升推送或替换图片广告。 (图片分辨率横屏不大于1280\*800,竖屏不大于800\*1280,如 果图片变形需要自己调节一下)

#### 门口机内容管理

广告图片 屏幕方向 (1)横屏广告 删除 替换 删除 替换 删除 替换 删除 替换 2 (3)选择对应设备发广告(设备横屏选横屏广告)。 (1)点击替换,选择要发的图片确定。 (2)竖屏广告 (3)删除已发的广告图片。 删除 删除 替换 删除 替换 删除 替换

## 记录信息管理

记录信息管理统计小区在线所有设备的呼叫和开锁记录。

呼叫记录可以查询每台设备的呼叫记录及呼叫时候的照片。 开锁记录可以查询每台设备的开锁记录及呼叫时候的照片

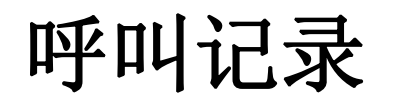

#### 2 査询 1 1.测试小区1 > 区域 > 楼栋 > 单元 操作 2 门禁信息 呼叫时间 【测试小区1】-1区-2栋-1单元-门口机6 2021-01-28 16:43:34 抓拍照片 【测试小区1】-1区-2栋-1单元-门口机6 2021-01-28 16:43:01 抓拍照片 ☆收藏 (1)选取要查询的单元点击查询。 查看呼叫记录的抓拍图片。 2

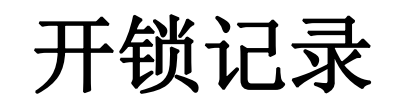

| 1.测试小区1 ∨ 区域 ∨ 楼栋 ∨ 单元 ∨ Q 查询 1 |      |      |                     |          |
|---------------------------------|------|------|---------------------|----------|
| 门禁信息                            | 开锁类型 | 开锁业主 | 开锁时间                | 操作       |
| 【测试小区1】-2区-1栋-1单元-门口机5          | 3    |      | 2021-01-28 16:53:01 | (2) 抓拍照片 |
| 【测试小区1】-2区-1栋-1单元-门口机5          | 3    |      | 2021-01-28 16:52:53 | 抓拍照片     |

- ① 选取要查询的单元点击查询。
- ② 查看开锁记录的抓拍图片。

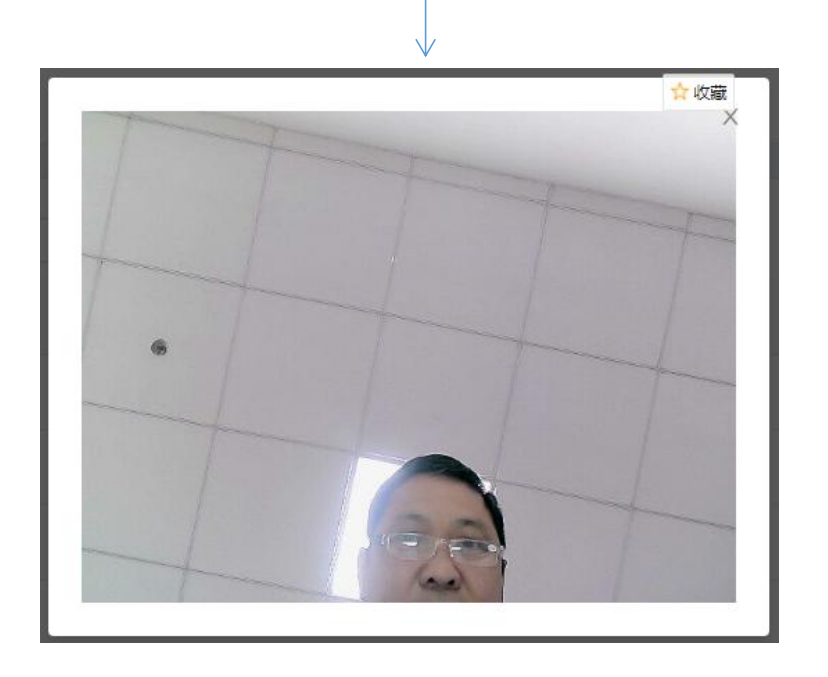

返回

# 个人信息中心

#### 在此处可修改您的物业管理账号密码,修改 后需要使用新的信息才能登陆管理网页。

| 账号密码操作 |                           | 修改密码 | 2 |
|--------|---------------------------|------|---|
| 绑定安全手机 | 1334400 <mark>9527</mark> | 替换手机 |   |
| 绑定安全邮箱 | 3058442328@qq.com         | 替换邮箱 | 1 |

① 绑定安全邮箱用于找回密码。

② 修改密码。